## 料金払込サービス<Pay-easy(ペイジー)>

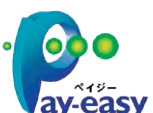

払込書 (納付書等) に 「Pay-easy (ペイジー)」 マークが表示され、当行と収納契約を締結した収納機関の料金が払込 みできます。

**局印刷** 

(全角力ナ)

asy ※払込可能な料金 (税金) はホームページでご確認ください。

以下の操作手順は、ネットEBのログオン画面から操作した場合の利用方法です。

このほか、収納機関のホームページからネットEBのログオン画面にリンクする払込方法もあります。

| 引出口座。                                                                                                    | 組成 > 収納機関番号入力   | > 納付・お客様番号入力 > | 内容確認 > 払込実行 > 受付完   |
|----------------------------------------------------------------------------------------------------|-----------------|----------------|---------------------|
| 録されている口座からお引出し口座を選択し<br>*                                                                                                    | で、「次へ」ボタンを押してくれ | éau.           |                     |
| の, 十日12時状態に (男座) 変遷比えること                                                                                                    | W.Cestows       |                |                     |
| お引出し口座                                                                                                    | 並               | なび順:支店コード・ 舞   | 道・ ・ 代表口座を最上位に固定 再表 |
| 支店名                                                                                                    | 料目              | 口座掛号           | 口座メモ                |
| and the second second s | 業通              | 1478505        |                     |
| <ul> <li>本店営業部(210)</li> </ul>                                                                                                    |                 |                |                     |
| <ul> <li>本店営業部(210)</li> <li>本店営業部(210)</li> </ul>                                                                                                    | 普通              | 1478512        |                     |

引出口屋選択 > 以防腸別品目入力 > 約付・お客様番号入力 > 内容確認 > 払込実行 > 受付完了

税金・各種料金の払込み(収納機関番号入力)

なお、「ご依頼人名」は変更が可能です。

お引出し口座

支店名

88

口座番号

ご依頼人名

お引出し可能金額

収納機関番号の入力

払込可能な収納機関は 🔤 こちらてご確認ください。

収納機関番号

16.05

払込書(納付書等)に記載されている収納機関番号(5份)を入力し、「次へ」ボタンを押してください。

木店営業部

1478505

9 999 999 P

9,999,999円

00200

「お引出し可能金額」には、当座賃越・総合口座による賃越によりお引出しができる金額を含みます。

カ. ハチジュウニコウギョウ

(半角数字)

次へ

台湾

ペイジーマークのある納付書をお手元にご用意 いただき操作願います。

- 振込・振替・料金払込」から「税金各種料金払込」を選択します。
- 2 お引出し口座を選択し「次へ」をクリックしま す。

利用者の場合、利用権限の無い口座は表示されません。

3 納付書にある収納機関番号を入力し「次へ」を クリックします。

お引出し可能金額が表示されますので、 ご確認のうえお手続きしてください。

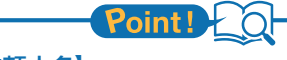

【ご依頼人名】 依頼人名は事前にお届けいただいた内容が 表示されます。 変更する場合は、全角カタカナで入力し直して ください。

【収納機関番号】

「払込書」に記載されている収納機関番号を 半角数字で入力してください。

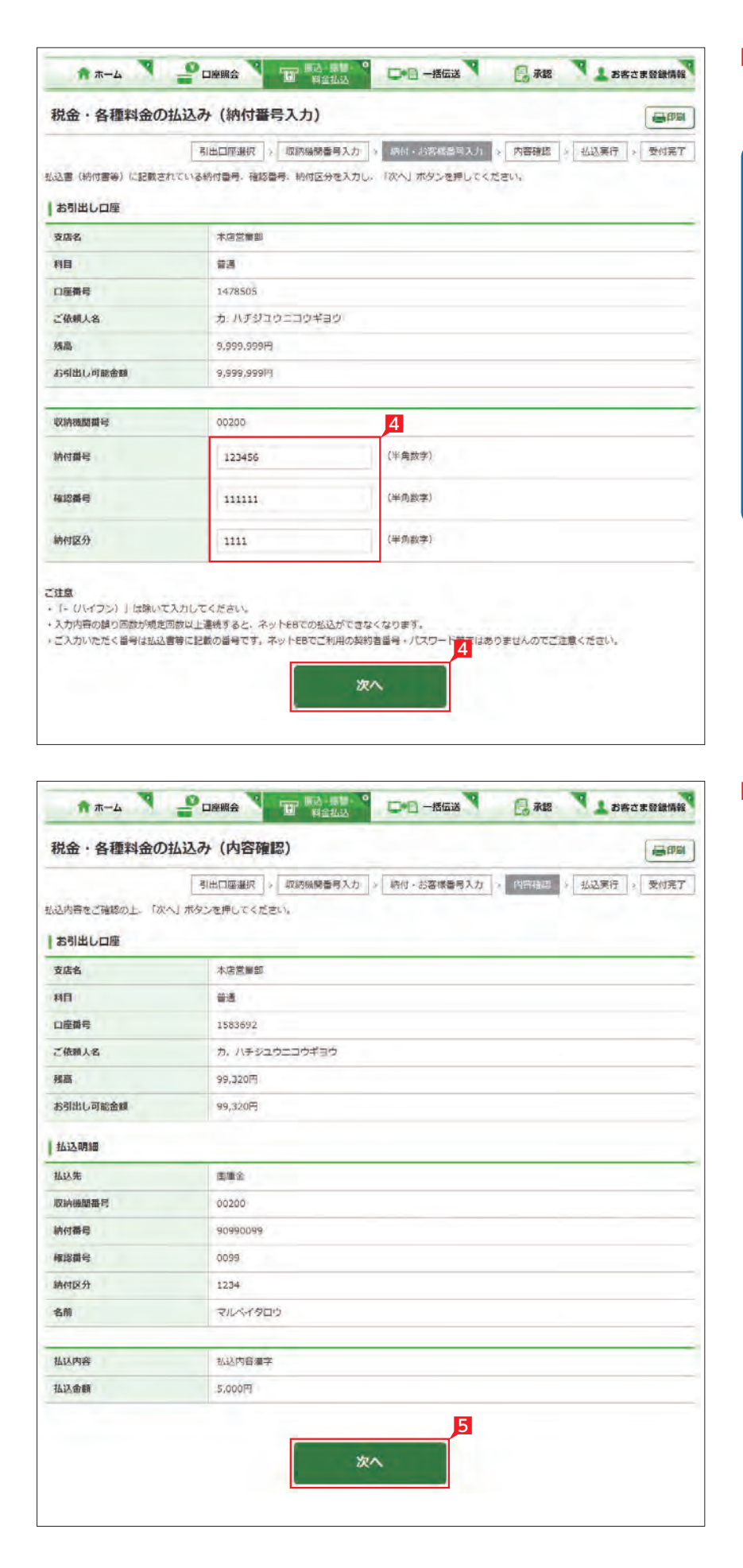

4 納付番号(お客様番号)等を入力し「次へ」を クリックします。

Point!

【納付番号(お客様番号)】【確認番号】 【納付区分】 「納付書」に記載されている数字を半角数字 で入力します。 ※「一」等は除き、数字のみ入力してください。 ※入力内容の誤り回数が規定回数以上連続 すると、ネット EB での払込ができなくなり ます。 ※納付区分は入力欄が表示された場合のみ 入 力してください。 ※収納機関により入力項目が異なりますので ご注意ください。

「税金・各種料金の払込(払込内容の確認)」 画面で、払込内容を確認し「次へ」をクリック します。

## お客さま登録情報

| 出出口編選択 >> 収納編輯編号入力 >> 物付・お客株編号入力 >> 内容確認 >> 私送来行 >> 受付定<br>本店営業部<br>審通<br>1583692<br>カ. ハチジュウニコウギヨウ<br>96.964円<br>96.964円<br>回販金<br>00200               |
|----------------------------------------------------------------------------------------------------|
| <ul> <li>米店営業部</li> <li>新通</li> <li>1583692</li> <li>カ. バチジュウニコウギヨウ</li> <li>96,964円</li> <li>96,964円</li> <li>回應金</li> <li>00200</li> </ul>            |
| <ul> <li>新通</li> <li>1583692</li> <li>カ. バチジュウニコウギヨウ</li> <li>96,964円</li> <li>96,964円</li> <li>四連会</li> <li>00200</li> </ul>                           |
| 1583692<br>カ. ハチジュウニコウギヨウ<br>96,964円<br>96,964円<br>回應金<br>00200                                                                                         |
| カ. ハチジュウニコウギヨウ<br>96,964円<br>96,964円<br>辺園金<br>00200                                                                                                    |
| 96,964円<br>96,964円<br>回應金<br>00200                                                                                                    |
| 96,964円<br>回應金<br>00200                                                                                                    |
| <b>国墨金</b><br>00200                                                                                                    |
| 四連会<br>00200                                                                                                    |
| 00200                                                                                                    |
|                                                                                                    |
| 90990099                                                                                                    |
| 0099                                                                                                    |
| 1234                                                                                                    |
| RIN-7905                                                                                                    |
| 5.000円                                                                                                    |
| 初达内容课学                                                                                                    |
| 5,000円                                                                                                    |
| <ul> <li>トを入力し、「実行」ボタンを押してください。</li> <li>意味います。</li> <li>✓ ソフトウェアキーボードを使用する</li> <li>あ落さまが安全にご利用いたたくす6</li> <li>ソフトウェアチーホードを使用することをお勧めいたします。</li> </ul> |
|                                                                                                    |

## 6 「税金・各種料金の払込み(払込実行)」画面で、 確認パスワードを入力し「実行」をクリックし ます。

※確認パスワード入力はソフトウェアキーボ ードをご利用ください。

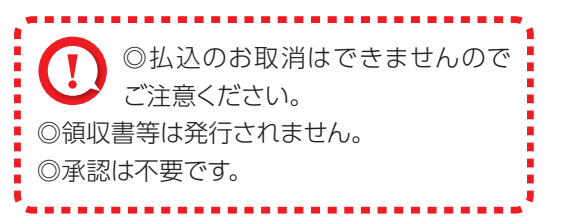

本機能では、管理者がネットEB利用に必要な各種設定を行うことができます。 お客さま情報登録サービスメニュー画面の選択

| 口座照会 振込・振替・                                                                                                    |                                                                                                    | 2 412 1                                                                                                    |
|----------------------------------------------------------------------------------------------------|----------------------------------------------------------------------------------------------------|----------------------------------------------------------------------------------------------------|
| ユーザ情報登録・変更                                                                                                    | 操作状況照会·管理                                                                                                    | ATM設定要                                                                                                    |
| 管理者情報登録, 変更<br>2 メールアドレス登録, 変更<br>2 ログオンパスワード変更<br>3 確認パスワード変更<br>3 確認パスワード変更<br>3 確認パスワード変更<br>3 確認名変更<br>利用者情報登録, 変更<br>3 利用者意味, 変更 | <ul> <li>         ・単作用型協会         ・         ・         ・</li></ul>                                                                                                    |                                                                                                    |
|                                                                                                    | 回線現金 ユーザ情報登録・変更 百理者情報登録・変更 百理者情報登録・変更 日クオンパスワード変更 彼然パスワード変更 彼然パスワード変更 彼然パスワード変更 第二、新込時度領理金・変更 利用者情報登録・変更 利用者情報登録・変更 利用者情報登録・変更 利用者情報登録・変更 1月者情報登録・変更 1月者情報登録・変更 1月日本書情報の書録・変更 1月日本書情報の書録・変更 1月日本書情報の書録・変更 1月日本書情報の書録・変更 1月日本書情報の書録・変更 1月日本書情報の書録・変更 1月日本書情報の書書 1月日本書情報の書書 1日本書書 1日本書 1日本書書 1日本書 1日本書 1日本書 1日本書 1日本書 1日本書 1日本書 1日本書 1日本書 1日本書 1日本書 1日本書 1日本書 1日本書 1日本書 1日本書 1日本書 1日本書 1日本書 1日本書 1日本書 1日本書 1日本書 1日本書 1日本書 1日本書 1日本書 1日本書 1日本書 1日本書 1日本書 1日本書 1日本書 1日本書 1日本書 1日本書 1日本書 1日本書 1日本書 1日本書 1日本書 1日本書 1日本書 1日本書 1日本書 1日本書 1日本書 1日本書 1日本書 1日本書 1日本書 1日本書 1日本書 1日本書 1日本書 1日本書 1日本書 1日本 1日本 1日本 1日本 1日本 1日本 1日本 1日本 1日本 1日本 1日本 1日本 1日本 1日本 1日本 1日本 <p< td=""><td>取扱会         振込・解説・<br/>和会払込         正一日一点の2           ユーザ情報登録・変更         建作規設備           管理者情報登録・変更         建作加速塔会           ゴノナ作報登録・変更         建作加速塔会           ログオンパスワード変更         連作ロック・転除           単加パスワード変更         通信/回應塔会           単加パスワード変更         重要名変更           利用者情報公理         シーのフン利用状現現会</td></p<> | 取扱会         振込・解説・<br>和会払込         正一日一点の2           ユーザ情報登録・変更         建作規設備           管理者情報登録・変更         建作加速塔会           ゴノナ作報登録・変更         建作加速塔会           ログオンパスワード変更         連作ロック・転除           単加パスワード変更         通信/回應塔会           単加パスワード変更         重要名変更           利用者情報公理         シーのフン利用状現現会 |

## 2 本機能で設定可能なメニューと設定内容

| メニュー             | 設定内容                                                                       |       |
|------------------|----------------------------------------------------------------------------|-------|
| 企業情報登録・変更        |                                                                            |       |
| 基本承認権限設定         | 承認権限を取引機能 ( 振込、総合振込、給与振込等 ) 毎に、一人で行う「シングル承認」<br>または二人で行う「ダブル承認」に設定します。     | P.112 |
| □座メモ登録・変更        | ネットEBに登録されている利用口座に口座の用途等分かり易いメモを設定します。                                     | P.113 |
| 入金通知要否登録・変更      | 入金通知を電子メールで通知する口座と通知先 (管理者および利用者 2名まで) を設定<br>します。本機能を利用する場合は、別途お申込みが必要です。 | P.114 |
| 先方負担手数料登録・変更     | 振込または総合振込で、振込手数料を支払金額から差引いて振込む場合の「振込手数料」<br>を設定します。                        | P.115 |
| 夜間振込停止登録・解除      | 夜間振込の停止および解除を設定します。                                                        | P.116 |
| トークン更新申込         | トークンに電池切れの表示が出た場合、新しいトークンを入手するお手続きができます。                                   | P.117 |
| 総合振込依頼人名登録·変更    | 総合振込依頼人名を20名分登録いただけます。                                                     | P.119 |
| ユーザ情報登録・変更       |                                                                            |       |
| 管理者情報登録・変更       | 管理者の各種設定を行います。                                                             |       |
| メールアドレス登録・変更     | 管理者が本サービス利用時の重要事項等を電子メールで連絡を受けるメールアドレス<br>を2つまでご登録いただけます。                  | P.120 |
| ログオンパスワード変更      | 管理者がログオンする際のログオンパスワードを変更します。                                               | P.122 |
| 確認パスワード変更        | 管理者が使用する確認パスワードを変更します。                                                     | P.122 |
| 振込·払込限度額照会·変更    | サービスごとに1日あたり振込限度額を設定します。                                                   | P.123 |
| 管理者名変更           | 管理者名を変更します。                                                                | P.124 |
| 利用者情報変更・変更       | 利用者の各種設定を行います。                                                             |       |
| 利用者登録·変更         | 本サービスの利用者を登録します(99名まで)。                                                    | P.125 |
| トークン利用状況照会       | 利用者のトークンの利用状況の確認および、利用停止を行います。                                             | P.129 |
| 操作状況照会·管理        |                                                                            |       |
| 操作履歴照会           | 全ての操作履歴、または日付、利用者、操作内容ごとの操作履歴を確認します。                                       | P.132 |
| 操作ロック・解除         | 利用者の操作を一時的に停止します。                                                          | P.133 |
| ATM 設定変更         |                                                                            |       |
| ATM 取引限度額変更・取引停止 | クイックカード・カードローンを利用する場合の「1日あたりのATM取引限度額」引<br>き下げ設定を行います。                     | P.135 |
|                  | カードの紛失・盗難等に備えて、ATMでのクイックカード・カードローンの利用制限<br>を設定します。                         | P.137 |
| ATM 変更結果照会       | ATM 取引限度額変更・取引停止の結果を確認します。                                                 | P.139 |

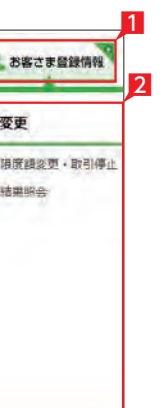

1 「お客さま登録情報」をクリックし、表示され たメニューから設定を行うメニューをクリッ クします。